## GUIA PARA LA REINSCRIPCION DE ALUMNOS

## SISTEMA INTEGRAL DE INGRESO, PROMOCIÓN, PERMANENCIA Y EGRESO DE ALUMNOS

UNIVERSIDAD POLITECNICA DEL VALLE DE MÉXICO

## GUIA PARA LA REINSCRIPCION DE ALUMNOS (PERFIL ALUMNO)

1. Ingresar al Sistema Integral de Ingreso, Promoción, Permanencia y Egreso de Alumnos, mediante el usuario y contraseña. (Perfil Alumno)

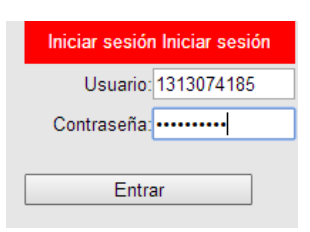

2. Seleccionar el menú *Solicitud de...> Reinscripción* 

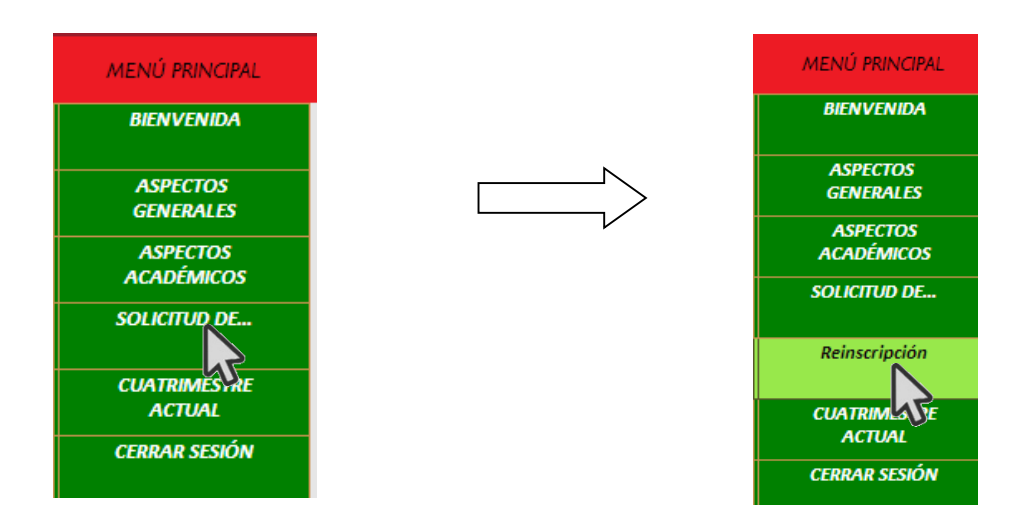

3. Nos mostrará la siguiente pantalla, donde podremos seleccionar el grupo donde habremos de inscribir las materias

|                                           | 🔨 🕒 S I I P P E A - Sistema I 🗙 🔨 🗋 S I I P P E A - Sistema I 🗴 | 🕒 STIPPEA - Sistema I 🗙 🗸 🗋 STIPPEA - Sistema     | ema 🛛 🗙 🗅 S I I P P E A - Sistema 🗠 🗙 🕒 Reinscripcion Simple | ec x 🔪 🗕 🗖 🗙              |
|-------------------------------------------|-----------------------------------------------------------------|---------------------------------------------------|--------------------------------------------------------------|---------------------------|
| ← → C fi 🗋 14                             | 8.245.172.244/SIDAE_UPVM/(S(zijegs45ghvndb45                    | oa5cecyv))/SCENET.htm                             |                                                              | ☆ 🎈 🍲 🗏                   |
| 🛄 Aplicaciones 🛐 🗀 SC                     | CENET 🧰 UMB 👌 CESUMB 🕒 STIPPEA 🐫 www.umb                        | mx 🖡 Desc M Gmail 🗋 Acceso al Registro 🧰          | Programación y SQL 📄 Sistema Integral de I                   | » 📋 Otros marcadores      |
|                                           |                                                                 |                                                   |                                                              |                           |
| Carrera:<br>LICENCIATURA EN ADMINISTRACI  | IÓN Y GESTIÓN DE PYMES                                          | Matricula: 1313074185<br>Alumno: LARRAÑAGA        | GOICOECHEA EDUARDO JAVIER                                    | UMNOS                     |
| MENŰ PRINCIPAL                            |                                                                 | SOLICITUD DE REINSCR                              | RIPCIÓN                                                      |                           |
| BIENVENIDA                                | Selecciona el grupo                                             |                                                   |                                                              |                           |
| ASPECTOS<br>GENERALES                     |                                                                 | Primero Segundo Tercero Cuarto Quinto S<br>190101 | exto Septimo Octavo Noveno                                   |                           |
| ASPECTOS<br>ACADÉMICOS                    |                                                                 | 190102                                            |                                                              |                           |
| SOLICITUD DE                              |                                                                 | 190103                                            |                                                              |                           |
| Reinscripción                             |                                                                 | 190151                                            |                                                              |                           |
| CUATRIMESTRE<br>ACTUAL                    |                                                                 | 190152                                            |                                                              |                           |
| CERRAR SESIÓN                             |                                                                 | 190153                                            |                                                              |                           |
|                                           |                                                                 | 190154                                            |                                                              |                           |
|                                           |                                                                 | 130133                                            |                                                              |                           |
| CIDDEA                                    | Creditos Registrados:<br>Materias Registradas                   |                                                   |                                                              |                           |
| <b>MILLEN</b>                             | Quitar Materia                                                  | Profesor G                                        | rupo Lun Mor Mie Jue Vie Sab Salon                           |                           |
| STEN ITEN ZINEL FENEL<br>Ricco i bel kuns |                                                                 | Siguiente                                         | SISTEMA INTEGRAL DE INGRES<br>PROMOCIÓN Y EGRESO DE AL       | SO, PERMANENCIA,<br>UMNOS |
| 🖽 🥭 🔔                                     | 🚞 🕸 🖳 🍢 🧿 🐐                                                     | 🛛 🖬 🛝 🖬 从                                         | 🔒 📲 🥥 😶 📼 . * :                                              | ESP 01:27 a.m.            |

a. Damos clic en el botón correspondiente al grupo del que deseemos ver el horario. (los grupos que se muestran están basados en los horarios registrados por las Direcciones de División)

| Primero | Segundo | Tercero | Cuarto | Quinto | Sexto  | Septimo | Octavo | Noveno |
|---------|---------|---------|--------|--------|--------|---------|--------|--------|
| 160101  | 160201  | 160351  | 160401 | 160551 | 160601 | 160701  | 160801 | 160901 |
| 160151  | 160202  | 5       | 160451 | 160552 | 160651 | 160751  |        |        |
|         | 160251  |         | 160453 |        |        |         |        |        |

b. En ese momento nos mostrará el horario y las asignaturas del grupo seleccionado.

| Materias | Disponibles para el grupo: 160601                       |                               |        |             |             |             |                 |                 |     |       |
|----------|---------------------------------------------------------|-------------------------------|--------|-------------|-------------|-------------|-----------------|-----------------|-----|-------|
| Agregar  | Materia                                                 | Profesor                      | Grupo  | Lun         | Mar         | Mie         | Jue             | Vie             | Sab | Salon |
| +        | BIOFISICA                                               | ELIZONDO RODRIGUEZ THANIA     | 160601 | 11:00-14:00 |             |             |                 | 12:00-<br>13:00 |     | D105  |
| +        | ETICA PROFESIONAL                                       | ALONSO HERRERA EFREN          | 160601 |             | 12:00-14:00 | 13:00-14:00 |                 |                 |     | D105  |
| +        | INGLES VI                                               | RAMIREZ CANTU JACQUELINNE     | 160601 | 09:00-11:00 |             | 09:00-11:00 |                 | 09:00-<br>10:00 |     | D105  |
| +        | METODOS QUIMICOS DE SINTESIS DE NANOMATERIALES          | ORTEGA ARROYO LESLI           | 160601 |             | 07:00-09:00 |             | 07:00-<br>10:00 |                 |     | D105  |
| +        | PROGRAMACION DE MICROCONTROLADORES                      | VOLANTIN TREJO BLANCA DALIA   | 160601 |             | 10:00-12:00 |             |                 | 10:00-<br>12:00 |     | D104  |
| +        | PROPIEDADES Y APLICACIÓN DE LOS NANOMATERIALES          | CAMACHO OLGUÍN CARLOS ALBERTO | 160601 | 14:00-15:00 | 09:00-10:00 | 08:00-09:00 | 10:00-<br>13:00 | 13:00-<br>14:00 |     | D105  |
| +        | SIMULACION DE SUPERFICIES                               | RADILLA CHÁVEZ JUAN           | 160601 | 08:00-09:00 |             | 11:00-13:00 |                 | 07:00-<br>09:00 |     | D105  |
| Craditor | Creditor Desistrador: 4Z PROMOCION Y EGRESO DE ALUMINOS |                               |        |             |             |             |                 |                 | 105 |       |

c. Damos clic en cada una de las asignaturas que deseamos registrar en la Solicitud de Carga Académica, en ese momento se agregaran en la parte inferior de nuestra pantalla.

| CORRECCIONES DE C/ ×                     | SIIPPEA - S              | istema         | × 🗸 🗅 S I I P P E A - Sistema I 🗴 🗸 🗅 S I I P P E | A - Sistema 🗆 🗙 🖉 S I I P P E A - Siste           | ma   ×     | SIIP     | P E A - Sist | ema∣ ×      | 🕒 Sintax             | is inco         | recta ce        | r × C    | - 🗆 🗙                         |
|------------------------------------------|--------------------------|----------------|---------------------------------------------------|---------------------------------------------------|------------|----------|--------------|-------------|----------------------|-----------------|-----------------|----------|-------------------------------|
| ← → C fi 🗋 148                           | <b>3.245.172.244</b> /S  | IDAE_U         | PVM/(S(htev5njoue1qg5ivvfnar155))/S               | CENET.htm                                         |            |          |              |             |                      |                 |                 |          | ☆ 🗣 🛓 🚍                       |
| 🗰 Aplicaciones 📑 🗀 SC                    | ENET 🧰 UMB 👌             | CESUME         | B 🗋 SIIPPEA 🗰 www.umb.mx 🔻 Desc                   | M Gmail 🗋 Acceso al Registro 📋                    | Programaci | ón y SQL | . 🗋 Siste    | ma Integra  | l de l               |                 |                 | 30       | Otros marcadores              |
|                                          |                          |                |                                                   |                                                   | S          |          |              | Р           |                      |                 | =               | - /      | <b>-</b>                      |
| UNIVERSIDAD<br>DEL VALLE                 | POLITÉCNICA<br>DE MÉXICO |                |                                                   |                                                   | SISTI      |          |              | SRAL        | DE IN                |                 | ESO<br>AL       |          | OMOCIÓN<br>OS                 |
| Carrera:<br>INGENIERÍA EN NANOTECNOLOGÍA | 4                        |                |                                                   | Matricula: 1213076014<br>Alumno: VAZQUEZ OCAMPO D | AVID       |          |              |             |                      |                 |                 |          |                               |
| MENÚ PRINCIPAL                           | [                        | +              | DESARROLLO INTERPERSONAL                          | BONILLA CABRERA ARACELI                           |            | 160351   |              |             |                      | 19:00-<br>20:00 | 19:00-<br>21:00 | D106     | *                             |
| BIENVENIDA                               | (                        | +              | ECUACIONES DIFERENCIALES ORDINARIAS               | RODRIGUEZ AVILA JAFETH                            |            | 160351   | 17:00-19:00  |             | 19:00-21:00          | 17:00-<br>18:00 |                 | D106     |                               |
| ASPECTOS                                 | [                        | +              | ESTRUCTURA Y PROPIEDADES DE MATERIALES            | LÓPEZ PERRUSQUÍA NOE                              |            | 160351   | 19:00-21:00  |             | 17:00-19:00          |                 |                 | D106     |                               |
| ASPECTOS                                 | (                        | +              | FISICA DEL ESTADO SOLIDO                          | ROMERO OCHOA RICARDO                              |            | 160351   |              | 17:00-19:00 |                      | 18:00-<br>19:00 | 17:00-<br>19:00 | D106     |                               |
| ACADÈMICOS<br>SOLICITUD DE               | (                        | +              | INGLES III                                        | JOACHIN HERNÁNDEZ FABIOLA                         |            | 160351   |              | 15:00-16:00 | 14:00-16:00          |                 | 15:00-<br>16:00 |          |                               |
| Reinscrinción                            | (                        | †              | TÓPICOS DE NANDELECTRÓNICA                        | ORTEGA RUEDA DE LEON JESUS MANUEL                 |            | 160351   | 15:00-17:00  |             |                      | 15:00-<br>17:00 |                 | D106     |                               |
|                                          | C                        | Credi<br>1atei | gistrados: 43<br>istradas                         |                                                   |            |          |              |             |                      |                 |                 |          |                               |
| CUATRIMESTRE<br>ACTUAL                   |                          | Quitar         | <b>Steria</b>                                     | Profesor                                          |            | Grupo    | Lun          | Mar         | Mie                  | Jue             | Vie S           | ab Salon |                               |
| CERRAR SESIÓN                            | (                        |                | TÓPICOS DE NANOELECTRÓNICA                        | JESUS MANUEL ORTEGA RUEDA DE LEON                 |            | 160351   | 15:00-17     | :00         |                      | 15:00-<br>17:00 |                 | D106     |                               |
|                                          | [                        | •              | INGLES III                                        | FABIOLA JOACHIN HERNÁNDEZ                         |            | 160351   |              | 15:00-1     | 6:00 14:00-<br>16:00 |                 | 15:00-<br>16:00 |          |                               |
|                                          | [                        | -              | FISICA DEL ESTADO SOLIDO                          | RICARDO ROMERO OCHOA                              |            | 160351   |              | 17:00-1     | 9:00                 | 18:00-<br>19:00 | 17:00-<br>19:00 | D106     |                               |
| CIDDEA                                   | (                        | -              | ESTRUCTURA Y PROPIEDADES DE MATERIALES            | NOE LÓPEZ PERRUSQUÍA                              |            | 160351   | 19:00-21     | :00         | 17:00-<br>19:00      |                 |                 | D106     |                               |
| <b>MILLEN</b>                            | (                        | -              | ECUACIONES DIFERENCIALES ORDINARIAS               | JAFETH RODRIGUEZ AVILA                            |            | 160351   | 17:00-19     | :00         | 19:00-<br>21:00      | 17:00-<br>18:00 |                 | D106     |                               |
| STERN FERRER FRANKLIK                    | (                        |                | DESARROLLO INTERPERSONAL                          | ARACELI BONILLA CABRERA                           |            | 160351   |              |             |                      | 19:00-<br>20:00 | 19:00-<br>21:00 | D106     | MANENCIA,                     |
| HARAN DESIRECTION                        |                          | -              | BIDQUIMICA                                        | ALEJANDRO AUGUSTO ENCISO SANDOVAL                 |            | 160351   |              | 19:00-2     | 1:00 16:00-          |                 | 16:00-          | D106     |                               |
| 🛋 🥭 🍋                                    |                          | -              | s 🍢 🧿 🦄 🛃 🛛                                       | 📲 🛝 🚺 📐                                           | 8          | ģ        | l 🦾          |             | G                    | <b>₽</b> Ĥ      | * 1             | i en 📢   | SESP 01:37 a.m.<br>21/08/2014 |

d. Cuando hayamos seleccionado todas las asignaturas deseadas, daremos clic en el botón **Siguiente,** ubicado al fin de la hoja.

| UNIVERSIDAD POLITÉCNICA<br>UNIVERSIDAD POLITÉCNICA             |                      |                                        |                                                   | SIST  |          |                    |              |              |                 | ESO             |         | A<br>MOCIÓN<br>OS |   |
|----------------------------------------------------------------|----------------------|----------------------------------------|---------------------------------------------------|-------|----------|--------------------|--------------|--------------|-----------------|-----------------|---------|-------------------|---|
| Carrera:<br>INGENERÍA EN NANOTECNOLOGÍA                        |                      |                                        | Matricula: 1213076014<br>Alumno: VAZQUEZ OCAMPO D | DAVID |          |                    |              |              |                 |                 |         |                   |   |
| MENÚ PRINCIPAL                                                 | +                    | FISICA DEL ESTADO SOLIDO               | ROMERO OCHOA RICARDO                              |       | 160351   | 17                 | :00-19:00    |              | 18:00-<br>19:00 | 17:00-<br>19:00 | D106    |                   | * |
| BIENVENIDA                                                     | +                    | INGLES III                             | JOACHIN HERNÁNDEZ FABIOLA                         |       | 160351   | 15                 | :00-16:00 14 | 1:00-16:00   |                 | 15:00-<br>16:00 |         |                   |   |
| ASPECTOS<br>GENERALES                                          | +                    | TÓPICOS DE NANOELECTRÓNICA             | ORTEGA RUEDA DE LEON JESUS MANUEL                 |       | 160351 1 | 5:00-17:00         |              |              | 15:00-<br>17:00 |                 | D106    |                   |   |
| ASPECTOS<br>ACADÉMICOS                                         | Creditos<br>Materias | Registrados: 43<br>Registradas         |                                                   |       |          |                    |              |              |                 |                 |         |                   |   |
| SOLICITUD DE                                                   | Quitor               | Materia<br>TÓPICOS DE NANOELECTRÓNICA  | Profesor                                          |       | Grupo    | Lun<br>15-00-17-01 | Mar          | Mie          | Jue<br>15:00-   | Vie Sc          | b Salon |                   |   |
| Reinscripción                                                  |                      | INGLES III                             | FABIDIA IDACHIN HERNÁNDEZ                         |       | 160351   |                    | 15-00-16-0   | 0 14:00-     | 17:00           | 15:00-          |         |                   |   |
| CUATRIMESTRE<br>ACTUAL                                         |                      | FISICA DEL ESTADO SOLIDO               | RICARDO ROMERO OCHOA                              |       | 160351   |                    | 17:00-19:0   | - 16:00<br>0 | 18:00-          | 16:00           | D106    |                   |   |
| CERRAR SESIÓN                                                  |                      | ESTRUCTURA Y PROPIEDADES DE MATERIALES | NOE LÓPEZ PERRUSQUÍA                              |       | 160351   | 19:00-21:00        |              | 17:00-       | 19:00           | 19:00           | D106    |                   |   |
|                                                                | -                    | ECUACIONES DIFERENCIALES ORDINARIAS    | JAFETH RODRIGUEZ AVILA                            |       | 160351   | 17:00-19:00        |              | 19:00-       | 17:00-          |                 | D106    |                   |   |
|                                                                | •                    | DESARROLLO INTERPERSONAL               | ARACELI BONILLA CABRERA                           |       | 160351   |                    |              |              | 19:00-20:00     | 19:00-<br>21:00 | D106    |                   |   |
| SIDDEL                                                         | -                    | BIOQUIMICA                             | ALEJANDRO AUGUSTO ENCISO SANDOVAL                 |       | 160351   |                    | 19:00-21:0   | 0 16:00-     |                 | 16:00-<br>17:00 | D106    |                   |   |
|                                                                | -                    | BIOFISICA                              | THANIA ELIZONDO RODRIGUEZ                         |       | 160601   | 11:00-14:00        |              |              |                 | 12:00-<br>13:00 | D105    |                   |   |
| anden konstal konstal (sentrala)<br>Referencia i desen konstal |                      |                                        | Siguie                                            | SIS   | TEM/     | A INTE             | GRAL         | DE II<br>ESO |                 | ESO,            | PER     | MANENCIA,         | , |
|                                                                |                      |                                        | 5                                                 |       |          |                    |              |              |                 |                 |         |                   | Ŧ |

 e. Nos envía a una pantalla de validación de los datos, que además contiene información relevante sobre el proceso de reinscripción. Y presionamos clic en el botón Generar

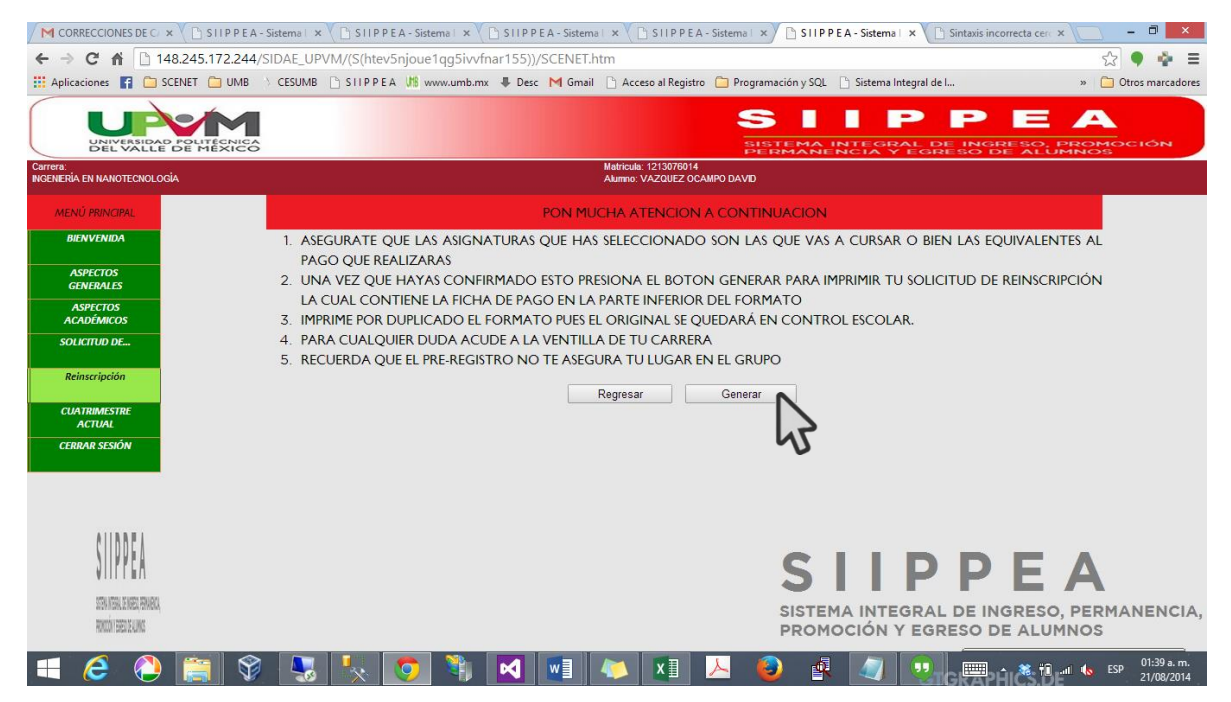

f. Nos enviará a la pantalla la cual nos permite imprimir el formato de carga autorizada, en el cual presionaremos clic en el botón **Imprimir** 

| 6                                                                    |                                                                                                    | Solicitud de Reinscripcion - Google                                                                                                    | Chrome                                                  |                                            | _ (                                 | ×         | ma   🗙 🗅 SIIPPEA - Sistema   🗙 🕒 Sintaxis incorrecta cerc 🗙 📃 🗕 🗖 🔜        |
|----------------------------------------------------------------------|----------------------------------------------------------------------------------------------------|----------------------------------------------------------------------------------------------------|---------------------------------------------------------|--------------------------------------------|-------------------------------------|-----------|----------------------------------------------------------------------------|
| 148.24                                                               | 45.172.244/SIDAE_UP\                                                                                                    | /M/(S(htev5njoue1qg5ivvfnar155))/Ali                                                                                                    | umnos/Reinso                                            | ripcion                                    | es/wfrmAlumR                        | einscripe | ☆ 🎈 🍲 🚍                                                                    |
|                                                                      |                                                                                                    | Imprimir                                                                                                    |                                                         |                                            |                                     |           | Programación y SQL 📋 Sistema Integral de I » 🗀 Otros marcadores            |
|                                                                      | GOBIERNO DEL<br>ESTADO DE MEXICO                                                                                                    | CARGA ACADÉMICA AUTORIZADA                                                                                                    |                                                         |                                            |                                     |           | SIIPPEA                                                                    |
|                                                                      | ALUMNO:                                                                                                    | VAZQUEZ OCAMPO DAVID                                                                                                    | PERI                                                    | ODO:                                       | 2014-2                              |           | )AVID                                                                      |
| 9                                                                    | MATRICULA:                                                                                                    | 1213076014                                                                                                    | FECH                                                    | IA:                                        | 21/08/2014                          |           |                                                                            |
| 1                                                                    | CARDERA.                                                                                                    |                                                                                                    |                                                         |                                            |                                     |           | JNTINUACION                                                                |
| NON                                                                  | CARRENA:                                                                                                    | INGENIERIA EN NANOTECNOLOGIA                                                                                                    |                                                         |                                            |                                     |           | N LAS QUE VAS A CURSAR O BIEN LAS EQUIVALENTES AL                          |
| No                                                                   | Materia                                                                                                    |                                                                                                    | Тіро                                                    | Clave                                      | Grupo                               |           | ENIERAR PARA IMPRIMIR THI SOLICITUD DE REINSCRIPCIÓN                       |
| 1                                                                    | BIOFISICA                                                                                                    |                                                                                                    | ORDINARIO                                               | 16066                                      | 160601                              |           | EOPMATO                                                                    |
| 2                                                                    | BIOQUIMICA                                                                                                    |                                                                                                    | ORDINARIO                                               | 16034                                      | 160351                              |           | PONHATO                                                                    |
| 3                                                                    | DESARROLLO INTERPERSONAL                                                                                                    |                                                                                                    | ORDINARIO                                               | 16032                                      | 160351                              |           | ARA EN CONTROL ESCOLAR.                                                    |
| 4                                                                    | ECUACIONES DIFERENCIALES OF                                                                                                    | RDINARIAS                                                                                                    | ORDINARIO                                               | 16035                                      | 160351                              |           |                                                                            |
| 5                                                                    | ESTRUCTURA Y PROPIEDADES D                                                                                                    | E MATERIALES                                                                                                    | ORDINARIO                                               | 16038                                      | 160351                              |           | GRUPO                                                                      |
| 6                                                                    | FISICA DEL ESTADO SOLIDO                                                                                                    |                                                                                                    | ORDINARIO                                               | 16033                                      | 160351                              |           |                                                                            |
| 7                                                                    | INGLES III                                                                                                    |                                                                                                    | ORDINARIO                                               | 16031                                      | 160351                              |           | enerar                                                                     |
| 8                                                                    | TÓPICOS DE NANOELECTRÓNICA                                                                                                    |                                                                                                    | ORDINARIO                                               | 16037                                      | 160351                              |           |                                                                            |
| Nota: Es<br>APOYO<br>PRONAE<br>PRODES<br>ADEUDO<br>PROMEC<br>ESTIMUL | Nombre y Firma de<br>sta Solicitud deberá estar a<br>SE<br>BES<br>MAA<br>DIO<br>DIO<br>DIO<br>DIO<br>DIO<br>DIO<br>DIO<br>DIO<br>DIO<br>DIO | Quien Autoriza     Nombre       compañada del recibo de pago, y no podra pre     CONCEPTO       No     Reinscropcon de Licenciatura       NO     Seguro Contra Accidentes       43     5% | y Firma del A<br>sentar tachadura<br>CANTIDAL<br>1<br>1 | Alumno<br>as o enm<br>DMONTO<br>1789<br>22 | endaduras.<br>IMPORTE<br>1789<br>22 | •         | SIIPPEA                                                                    |
|                                                                      | sen alek a neg yeneg.<br>Radon ben kunc                                                                                                    |                                                                                                    |                                                         |                                            |                                     |           | SISTEMA INTEGRAL DE INGRESO, PERMANENCIA,<br>PROMOCIÓN Y EGRESO DE ALUMNOS |
| - (                                                                  | 🧉 🜔 🚞                                                                                                    | 👻 🥵 🔣 💿 🕅                                                                                                    |                                                         | w]                                         | 🚺 🗶                                 |           | 💊 🚯 🕢 💀 🕮 🔺 🕷 🛱 all ሌ ESP 01:41 a.m.                                       |

4. Este es el formato de Carga Académica Autorizada, el cual debe ser validado por el Tutor.

| ß         |                                     | Solicitud                                                          | de Reinscripcion - Google Chrome 🛛 🗕 🗖 🗙                                                                                                    |
|-----------|-------------------------------------|--------------------------------------------------------------------|----------------------------------------------------------------------------------------------------|
| <u></u> 1 | 48.245.172.24                       | 4/SIDAE_UPVM/(S(htev5nj                                            | oue1qg5ivvfnar155))/Alumnos/Reinscripciones/wfrmAlumReinscripc                                                                                                    |
|           | Imprimir<br>Total: <b>1 hoja de</b> | papel Cancelar                                                     | CONTENNO DEL CARGA ACADEMICA AUTORIZADA                                                                                                    |
|           | Destino                             | Canon iR3225 Class                                                 | Image         The second second s                            |
|           | Páginas                             | <ul> <li>Todo</li> <li>p. ej. 1-5, 8, 11-13</li> </ul>             | Idencial Si weduit Chidadu     Idencial Si weduit Chidadu     Idencial Si weduit Chidadu |
|           | Copias                              | 1 + -                                                              |                                                                                                    |
|           | Diseño                              | <ul> <li>Vertical</li> <li>Horizontal</li> </ul>                   | Total a Pagar: \$1811<br>Este decimento es interentente (oddo unterente para al quanto que la casó) y detense entregante al éves de servicto que satistae<br>assumede al televit de page que la ventegen el hance                                                                                                    |
| N         | Márgenes                            | Predeterminado 🔹                                                   |                                                                                                    |
|           | Configuración                       | <ul> <li>Encabezado y pie de página</li> <li>Doble cara</li> </ul> | ↓ <b>C</b> , <b>Q</b>                                                                                                    |
|           |                                     |                                                                    | •                                                                                                    |